# People: Admin overview

In this article, you will be given an overview of the admin area of the People application where you will be able to manage/edit users within your intranet.

The information below is outlined in the video.

## The admin side & people permissions

Head to Admin > People.

The first area you will enter is the **People Control Panel**. From here, you will be presented with various tabs found at the top of the page.

#### Users

Users is the area you will be able to view a list of all current (active) users.

| Admin / People Control Panel |       |                |                             |                                                       |                    |                   |             |     | <ul> <li>Image: A set of the set of the</li></ul> |
|------------------------------|-------|----------------|-----------------------------|-------------------------------------------------------|--------------------|-------------------|-------------|-----|----------------------------------------------------------------------------------------------------|
|                              | Users | 2 Power users  | 🛓 Roles 🛛 🤐 Group:          | s Password policy                                     |                    |                   |             |     | Utilities                                                                                                    |
|                              |       |                |                             |                                                       |                    | 🙎 Add a new user  |             |     |                                                                                                    |
|                              |       |                |                             | • 4                                                   |                    |                   |             |     | 🖆 Export users                                                                                                    |
| All                          | A B   | CDEFGH         | I J K L M N O               | P Q R S T U V W                                       | X Y Z              | <b>11</b> First r | name, Surno | ame | 🔁 Add/update from CSV file                                                                                                    |
|                              | Photo | Full name 🔺    | Role                        | Group                                                 | Dummy User Account | Assigned          | Spare       |     | Configuration                                                                                                    |
| 2                            | 6     | Abigail Clark  | none                        | Company, Human                                        | Yes                |                   | Yes         |     | H General configuration                                                                                                    |
|                              |       |                |                             | Resources, Learning and<br>Development                |                    |                   |             |     | Configure user profile fields                                                                                                    |
| 2                            | 9     | Alan Metcalfe  | none                        | Company, Sales                                        | Yes                |                   | No          |     | ★ Configure Skills                                                                                                    |
| *                            | 9     | Alison Kelly   | none                        | Company, Human<br>Resources                           | Yes                |                   | Yes         |     |                                                                                                    |
|                              | Ø     | Amelia Jackson | none                        | Company, Human<br>Resources                           | Yes                |                   | Yes         |     |                                                                                                    |
|                              |       | Anne Wilkins   | Administrators,<br>Managers | Company, Leadership<br>Team, Professional<br>Services | Yes                |                   | No          |     |                                                                                                    |
| 1                            |       | Austin Glover  | none                        | Company, Marketing                                    | Yes                | Robert<br>Reith   | No          |     |                                                                                                    |

As an admin, you will have additional filtering options including to also search for **Account state** (i.e. Blocked or Frozen status). This will be a useful tool if you are having to find users who are not visible from the front-end or if you are having to reinstate Blocked users to Active status.

| А | Admin / People Control Panel |                 |        |                 |   |                   |                   |             |     |  |
|---|------------------------------|-----------------|--------|-----------------|---|-------------------|-------------------|-------------|-----|--|
| 1 | Users 🚊 Power u              | isers 🛓 Roles 🤱 | Groups | Password policy |   |                   |                   |             |     |  |
| ſ |                              |                 |        | - Q             |   |                   |                   |             |     |  |
| A | Advanced search              | 1               |        |                 | × | Y Z               | <b>\†</b> First r | iame, Surno | ame |  |
|   | Keywords                     |                 |        | Any 🗸           |   | ımmy User Account | Assigned          | Spare       |     |  |
| 1 | Account state                | Blocked account |        |                 | ~ |                   |                   | Yes         |     |  |
|   | Group                        |                 |        | Any 🗸           |   |                   |                   |             |     |  |
| 2 |                              | With subgroups  |        |                 |   |                   |                   | No          |     |  |
| 1 | First name                   |                 |        |                 |   |                   |                   | Yes         |     |  |
| 1 | Surname                      |                 |        |                 |   |                   |                   | Yes         |     |  |
| 1 | Job Title                    |                 |        |                 |   |                   |                   | No          |     |  |
|   | Company                      |                 |        |                 |   |                   |                   |             |     |  |
| 1 |                              | Q Search 24     | ~      |                 |   |                   | Robert<br>Reith   | No          |     |  |

Reminder: Blocked users do not count toward your license limit.

When selecting a user from the list, you will be taken to an edit field where you can make changes to the user's profile.

| Admin / People Control Panel / Edit user info |                                                   |  |  |  |  |  |  |  |
|-----------------------------------------------|---------------------------------------------------|--|--|--|--|--|--|--|
| Ledit user information                        | ation 🛓 Role 🧟 Group 🛔 Org chart 🏟 Other settings |  |  |  |  |  |  |  |
| User code                                     |                                                   |  |  |  |  |  |  |  |
| Last time login                               | (Never)                                           |  |  |  |  |  |  |  |
| Account state                                 | Enabled O Disabled                                |  |  |  |  |  |  |  |
| Assign user to extranet area                  | Primary Area 🗸                                    |  |  |  |  |  |  |  |
| Username*                                     | charles                                           |  |  |  |  |  |  |  |
| <b>O</b> -Password                            | Generate random password                          |  |  |  |  |  |  |  |
|                                               | (if you want to change it)                        |  |  |  |  |  |  |  |
| 🛏 Confirm<br>Password                         |                                                   |  |  |  |  |  |  |  |
| First name*                                   | Charles                                           |  |  |  |  |  |  |  |
| Surname*                                      | Johnston                                          |  |  |  |  |  |  |  |

For more information, check out our guide on Configure User Profile Fields.

Power Users is a feature that will give certain users access to the People Admin Panel but on a more restrictive level.

Power users have limited access to manage various areas in the People admin control panel.

| Admin / People Control Panel                                                                                                    |                                       |                  |  |  |  |  |  |
|----------------------------------------------------------------------------------------------------|---------------------------------------|------------------|--|--|--|--|--|
| LUSERS LOWER USERS                                                                                                    | 🛓 Roles 🛛 🤐 Groups 🛛 🖙 Password polic | ey (             |  |  |  |  |  |
| Power users have limited access to manage various areas in the People admin control panel. To give power to a user go to the User properties page and click "Edit power user rights" in the "Other settings" tab. |                                       |                  |  |  |  |  |  |
| Full name 🔺                                                                                                    | Permissions                           |                  |  |  |  |  |  |
| Alison Kelly                                                                                                    | Add new groups<br>Add new roles       | Edit permissions |  |  |  |  |  |
| Pippa Fraser                                                                                                    | Add new groups<br>Add new roles       | Edit permissions |  |  |  |  |  |
|                                                                                                    | Delete selected                       |                  |  |  |  |  |  |
|                                                                                                    |                                       |                  |  |  |  |  |  |
|                                                                                                    |                                       |                  |  |  |  |  |  |
|                                                                                                    |                                       |                  |  |  |  |  |  |

For more information, check out our guide on Power Users.

#### Roles

The  $\ensuremath{\textbf{Roles}}$  section is where can see the roles that currently exist.

From here you can add and delete Roles, as well as, view the number of users within that Role.

| Admin / People Control Panel  |             |                 |             |         |                               |
|-------------------------------|-------------|-----------------|-------------|---------|-------------------------------|
| 👤 Users 🔹 Power users 🚊 Roles | . Groups    | Password policy |             |         | Utilities                     |
|                               | + Add d     |                 | + Add a n   | ew role | 上 Add a new user              |
|                               |             |                 | Users       |         | 差 Export users                |
| Role                          | Description | Extranet area   | number      | Delete  | 🗐 Add/update from CSV file    |
| Administrators                |             |                 | 5           |         | Configuration                 |
| Claromentis                   |             |                 | 8           |         | HH General configuration      |
| Extranet users (Partner)      |             |                 | 6           |         | Configure user profile fields |
| Managers                      |             |                 | 5           |         | A Configure Skills            |
|                               |             |                 | Delete sele | ected   |                               |
|                               |             |                 |             |         |                               |
|                               |             |                 |             |         |                               |
|                               |             |                 |             |         |                               |
|                               |             |                 |             |         |                               |

#### Groups

Similarly to Roles, Groups will provide the group structure placed in your system.

You can also add and delete roles, as well as, view the number of users within that group.

| Admin / People Control Panel  |                     |               |             |         | <ul> <li>Image: A start of the start of the start of</li></ul> |
|-------------------------------|---------------------|---------------|-------------|---------|----------------------------------------------------------------------------------------------------|
| 👤 Users 🚊 Power users 🚊 Roles | 🚇 Groups 🛛 🕞 Passwo | ord policy    |             |         | Utilities                                                                                                    |
|                               |                     |               | + Add a nev | v group | 🔮 Add a new user                                                                                                    |
|                               |                     |               | Users       |         | 差 Export users                                                                                                    |
| Title                         | Description         | Extranet area | number      | Delete  | 🔁 Add/update from CSV file                                                                                                    |
| – Company                     |                     |               | 47          |         | Configuration                                                                                                    |
| Development                   |                     |               | 3           |         | Ht General configuration                                                                                                    |
| Testing                       |                     |               | 3           |         | Configure user profile fields                                                                                                    |
| Finance                       |                     |               | 3           |         | Configure Skills                                                                                                    |
| Health & Safety               |                     |               | 3           |         |                                                                                                    |
| Human Resources               |                     |               | 8           |         |                                                                                                    |
| Learning and Development      |                     |               | 2           |         |                                                                                                    |
| - Marketing                   |                     |               | 9           |         |                                                                                                    |
| - Professional Services       |                     |               | 3           |         |                                                                                                    |
|                               |                     |               | Delete sele | ected   |                                                                                                    |

For more information, check our our guide on Roles & Groups.

### **Password Policy**

The Password Policy area is where you can set (default) password settings for all users.

| Admin / People Control Panel                                             |                               |  |  |  |  |  |  |
|--------------------------------------------------------------------------|-------------------------------|--|--|--|--|--|--|
| 👤 Users 😩 Power users 💆 Roles 🚇 Groups 📭 Password policy                 | Utilities                     |  |  |  |  |  |  |
| Default password policy options                                          | 上 Add a new user              |  |  |  |  |  |  |
| Minimum password length: 8                                               | 📥 Export users                |  |  |  |  |  |  |
| Require strong password                                                  | 🛍 Add/update from CSV file    |  |  |  |  |  |  |
| Configuration                                                            |                               |  |  |  |  |  |  |
| Maximum password age: 5 days                                             | iii General configuration     |  |  |  |  |  |  |
| Notify user 1 days before expiration.                                    | Configure user profile fields |  |  |  |  |  |  |
| Accounts lockout                                                         | ▲ Configure Skills            |  |  |  |  |  |  |
| How many attempts the user is allowed until account is locked 3          |                               |  |  |  |  |  |  |
| How long they are locked out for (minutes) 3                             |                               |  |  |  |  |  |  |
| Send notification to People Administrators when an account is locked out |                               |  |  |  |  |  |  |
| Save                                                                     |                               |  |  |  |  |  |  |
|                                                                          |                               |  |  |  |  |  |  |

You have the following default password policy options:

- Minimum password length: Set the least number of characters that will be accepted as a password
- Require strong password: A checkbox option where users will have to make a password that meets complexity requirements to lower the overall risk of a security breach
- Maximum password age: A checkbox option to set the maximum password age meaning the number of days the password is valid
- Notify user X days before expiration: Set the number of days for users to get a notification before the password expires

You are also able to configure the following when accounts have been locked:

- Set the number of attempts users have until their account is locked.
- How long (in minutes) users will be kicked out of their accounts after being locked out.
- A checkbox option to send a notification to People admin when an account is locked out.

Created on 4 July 2023 by Veronica Kim. Last modified on 1 August 2024 Tags: intranet, people, user guide, admin